### Le tableur-grapheur

Avec OpenOffice ACTIVITE 4

Page 1

<u>Objectifs :</u> Créer un tableau correspondant à un problème simple, entrer des formules, des données. Vérifier l'incidence des modifications, exporter une partie du tableau dans un texte. <u>Matériels nécessaires :</u> Les fiches de l'activité 4, les fiches-guide, une fiche réponses RA4, un stylo.

### Exercice numéro 1 : conversion francs / euros ou Euros / Dollars

#### 1 - Énoncé de l'exercice : à lire impérativement...

Dans cet exercice, nous allons créer un tableau permettant de convertir des francs en euros et inversement ou des Euros en Dollars et inverssement

Pour passer des **euros** (€) aux **francs français** (FF), ou : Pour passer des **francs** aux **euros,** on utilise **un taux de conversion** que l'on **multiplie** ou **divise** selon la monaie de départ.

Voici les deux formules de calcul dont on aura besoin dans cet exercice :

montant en francs = montant en euros x taux de conversion (multiplication) montant en euros = montant en francs / taux de conversion (division).

#### OU : montant en dollars = montant en euros x taux de conversion (multiplication) montant en euros = montant en dollars / taux de conversion (division)

Ce taux a été fixé définitivement le 1<sup>er</sup> janvier 1999 à 6,55957. (C'est un taux, il n'y a pas d'unité !)

Nous avons donc :  $1 \in = 6,55957$  FF. En arrondissant, on obtient :  $1 \in = 6,56$  FF.

Pour faire l'exercice en faisant la conversion de **l'Euros au Dollars** il suffira de **remplacer dans tous les** exercices le mots francs par Dollars.

Le taux de conversion actuel pour passer de l'Euros au Dollars est de 1,4136

Nous avons donc  $1 \in = 1,4136$  \$. En arrondissant, on obtient :  $1 \in = 1,41$ \$

Compléter les réponse 1 à 3 sur la fiche réponses. N'oubliez pas d'y mettre aussi votre nom !

|                                                                         | 🛅 Sa    | Sans nom1 - OpenOffice.org Calc |           |             |           |                   |     |
|-------------------------------------------------------------------------|---------|---------------------------------|-----------|-------------|-----------|-------------------|-----|
| 2 - Demarrer le logiciel OpenOffice avec une nouvelle                   | Eichier | Éditer                          | Afficher  | Insérer     | Format    | Ou <u>t</u> ils D | Don |
| ieunie de classeur.                                                     | · @     | • 🧭 🖪                           | 🖾   [     | 2   🗟 (     | 5 🛛       | ABC ABC           |     |
| 3 - Entrer du texte sur la nouvelle feuille de calcul                   |         | Arial                           |           | •           | 10        | • (               | G   |
| Pour commencer, taper au clavier les textes présentant                  | A11     |                                 | •         | f(x) Σ      | = R       | ésultat en        | fra |
| ce tableau, comme indiqué sur l'écran ci-contre : 🔪                     |         | A                               |           | В           |           | С                 |     |
| Remarque n°1 :                                                          | 1       | Tablea                          | aux de    | conve       | rsion     |                   |     |
| Placer tous les textes dans la colonne A, même s'ils                    | 2       |                                 |           |             |           |                   |     |
| débordent sur les suivantes.                                            |         | Taux de                         | convers   | ion         |           |                   | L   |
| Remarque n°2 :                                                          | 4       |                                 | -         |             | _         |                   |     |
| Mettre dès maintenant le titre de la 1ère ligne en                      |         | Tableau                         | de conv   | ersion : fi | ancs / u  | euros             |     |
| caractères gras et agrandir sa taille (entre 12 et 16)                  | 6       | Entrez le montant en francs     |           |             |           |                   | 1   |
|                                                                         |         | Résultat                        | ' en euro | IS          |           |                   |     |
| Voir la <b>fiche-guide n°12</b> pour une aide sur ce sujet.             | 8       |                                 |           |             |           |                   |     |
|                                                                         | 9       | Tableau                         | de conv   | ersion : e  | uros / fi | rancs             |     |
| <b>Observation :</b> L'expression « Résultats en francs » de la cellule | 10      | Entrez le                       | e montai  | nt en euro  | IS        |                   |     |
| All déborde comme les autres dans la colonne B. C'est normal            | 11      | Résultat                        | en franc  | CS          |           |                   |     |
| ei ce n esi pas un prodieme pour l'instant.                             | 12      |                                 | Г         |             | 1         | )                 |     |

| Le tableur-grapheur                                                                                                    |                                                                                                    |                                                                                                    |                                                                                                    |                 |  |
|----------------------------------------------------------------------------------------------------|----------------------------------------------------------------------------------------------------|----------------------------------------------------------------------------------------------------|----------------------------------------------------------------------------------------------------|-----------------|--|
| Avec OpenOffice ACT                                                                                                    | IVITE 4                                                                                                    |                                                                                                    | Page 2                                                                                                    |                 |  |
| <b>4 - Modifier la largeur de la 1ère colonn</b><br>Demander au tableur de calculer lui-mêm<br>idéale de la colonne A.                           | e (A)<br>e la largeur                                                                                          | Image: Sans nom1 - 1     Eichier   Éditer     Image: Sans nom1 - 1     Eichier   Éditer     Image: Sans nom1 - 1     Image: Sans nom1 - 1     Image: Sans nom1 | DpenOffice.org Cal<br>fficher Insérer Fo<br>M   R   R A                                                            | rmat Outils Dor |  |
| Pour cela, <b>placer</b> le pointeur de la souris <u>séparation des colonnes A et B comme si</u> contre, puis <b>effectuer</b> un double-clique. | juste sur la<br>ur l'écran ci-                                                                                 | 1 Table<br>2<br>3 Taux de c<br>4                                                                                                    | t de conversion                                                                                                    | c ion           |  |
| A     1   Tableaux de conversion     2                                                                                                    | Résultat ci-<br>dessous :<br>→ La largeur<br>texte le plus lo                                                  | 5 Tableau de<br>6 Entrez le e<br>7 Résultat e<br>9 Tableau de<br>10 Entrez le e<br>11 Résultat e                                                                                                    | e conversion : fran<br>montant en francs<br>n euros<br>e conversion : euro<br>montant en euros<br><u>n fr</u> ancs | cs / euros      |  |
| Maintenant, nous allons <b>encadrer</b> des c<br>des formules. Faites comme ci-dessous :                                                         | ellules pour mi                                                                                                | eux repérer l'er                                                                                                    | mplacement de                                                                                                    | s nombres et    |  |
| Voir la <b>fiche-guide n°11</b> pour une aide sur<br>l'encadrement des cellules.                                                                 | 2<br>3 Taux de<br>4<br>5 Tableau<br>6 Entrez le<br>7 Résultat<br>8<br>9 Tableau<br>10 Entrez le<br>11 Résultat | conversion<br>de conversion : fran<br>montant en francs<br>en euros<br>de conversion : eur<br>montant en euros<br>en francs                                                                                                    | ros / francs                                                                                                    |                 |  |

# Le tableur-grapheur

Avec OpenOffice ACTIVITE 4

Page 3

#### 5 - Entrer des données et des formules

Dans la cellule « taux de conversion », entrer le taux de conversion. 6,55957 ou 1,4136

Les 2 cellules à droite de « Entrez le montant en francs » et de « Entrez le montant en euros » sont des cellules qui contiendront les valeurs à convertir.

 $\rightarrow$  <u>Pour l'instant</u>, entrer la valeur **50** dans chacune d'elles (en **B6** et **B10**).

Il reste les 2 cellules dans lesquelles s'afficheront les résultats. Elles contiennent chacune une **formule de calcul** que **vous** devez trouver.

#### Instructions importantes :

- les formules commencent par le signe = Attention à ne pas l'oublier !

- les opérations à effectuer sont indiquées dans le 1er paragraphe de cet exercice

- le signe de la multiplication est l'étoile \* du pavé numérique
- le signe de la division est la barre oblique /

- pendant la saisie de la formule, pour indiquer les références des *cellules cibles* où sont les montants et le taux, on peut faire un simple clic avec la souris sur ces *cellules cibles*, puis reprendre la saisie normalement.

- si des symboles ### apparaissent, cela signifie que la colonne n'est pas suffisament large pour afficher le résultat : il faut alors élargir la colonne.

- un exemple de formule pour une « multiplication » : =E3\*F10

- et un exemple de formule pour une « division » : =A5/B6

#### Les résultats à obtenir :

7,62245086187052 pour le résultat en euros et 327,9785 pour le résultat en francs.
MAIS... OpenOffice n'affiche par défaut que 2 décimales ! Vous avez donc d'affiché :
7,62 pour le résultat en euros et 327,98 pour le résultat en francs.

#### Résultats pour le dollars : 70,68 et pour l'euros : 35,37

Si votre résultat correspond, continuez ; sinon corrigez vos formules car elles sont fausses !

#### 6 - Format des nombres

L'ancienne monnaie française (le **franc**) est calculée avec 2 décimales : jusqu'aux **centimes**. Il en est de même pour les **euros et les dollars** : jusqu'aux **cents**.

Il faut donc demander au tableur d'arrondir les calculs à 2 chiffres après la virgule.

Pour cela cliquer sur la cellule qui contient le 1<sup>er</sup> résultat en euros ;

et dans le menu : Format Cellules... Nombres

#### appliquer le format : Nombre Standard avec 2 décimales.

Voir la *fiche-guide n°13* pour une aide sur ce sujet.

Faire de même pour la cellule contenant le résultat en francs.

Compléter la réponse 4 sur la fiche réponses.

# Le tableur-grapheur

Avec OpenOffice ACTIVITE 4

Page 4

#### 7 - Et maintenant, faire calculer le tableur...

Maintenant que le tableau est prêt, que les formules sont exactes, la feuille de calcul va nous faire gagner beaucoup de temps.

Compléter les réponse 5 à 8 sur la fiche réponses.

N'oublier aucune réponse avant de passer à la suite !

#### 8 - Fermer et enregistrer la feuille de calcul

*Fermer la feuille de calcul revient à fermer le fichier.* Voir la *fiche-guide du tableur n°5* pour une aide sur ce sujet.

#### Tous les exercices se fond maintenant avec la conversion Franc / Euros

### Exercice numéro 2 : le rappel de facture en francs et euros

#### 9 - Ouvrir le fichier « Exercice 4.ods»

En cas de besoin, voir les **fiches guide n°3 et 4**.

 $\rightarrow$  Sur l'écran doit apparaître une facture émise par un magasin de cycles.

#### 10 - Compléter la facture

Le travail à faire consiste à ajouter une ligne de façon à afficher le montant total en euros. Pour cela, 3 étapes :

Tout d'abord, ajouter dans la cellule D24 le texte : « Total TTC en euros ».

Puis dans la cellule **E24**, **entrer la formule** permettant de calculer le montant en euros... Prendre le taux de conversion et réfléchir à la multiplication ou la division à effectuer...

Quand le résultat sera affiché :

- choisir un format de nombre correct (nombre de décimales),

- afficher cette cellule en caractères gras et en rouge.

Compléter la réponse 9 sur la fiche réponses.

Ensuite, **modifier** la quantité de la 2ème ligne de la facture (VTT modèle FC35) : Entrer **2** en quantité au lieu de 1 (juste pour cette ligne)

Compléter la réponse 10 sur la fiche réponses.

A4

| Le tableur-grapheur                         |                                                                                                    |  |  |  |  |
|---------------------------------------------|----------------------------------------------------------------------------------------------------|--|--|--|--|
| e 5                                         | •••                                                                                                    |  |  |  |  |
|                                             |                                                                                                    |  |  |  |  |
| à <mark>E25</mark> .                        |                                                                                                    |  |  |  |  |
| re la cel<br>nd noir).                      | lule <b>E25</b>                                                                                                    |  |  |  |  |
|                                             |                                                                                                    |  |  |  |  |
|                                             |                                                                                                    |  |  |  |  |
| du tab                                      | leur :                                                                                                    |  |  |  |  |
| che « E                                     | E <b>ntrée</b> » pour                                                                                                    |  |  |  |  |
| t en vei                                    | llant à                                                                                                    |  |  |  |  |
| n faisor<br>situatio<br>sont cro<br>e Prénc | ns parvenir<br>on.<br>oisés,<br>om)                                                                                        |  |  |  |  |
|                                             |                                                                                                    |  |  |  |  |
|                                             |                                                                                                    |  |  |  |  |
|                                             |                                                                                                    |  |  |  |  |
|                                             | e 5<br>à E25.<br>re la cel<br>ad noir).<br>du tabl<br>che « E<br>t en vei<br>a faisor<br>situation<br>cont cro<br>e Prénce |  |  |  |  |